## 大会申込 操作説明書

2014

- ① 添付した申込ファイルを開き、パソコンに保存します。
- ② 「登録管理」シート
  - 所属名、住所、電話・FAX番号、監督名、携帯番号、メールアドレス を入力して下さい。
  - ・ 区分欄をクリックし「新規」を選択して下さい。
  - ・ 性別をクリックして選択して下さい。
  - ・ 今年度ナンバー記入をお願いします
  - ・ 氏名 (姓・名)、フリガナ (セイ・メイ) を入力して下さい。
- ③「申込記入表」シート
  - ・リレー種目に出場する際は、まずリレー種目を選択して下さい。
  - ・ 出場種目の入力(選択)を行なってください。
  - ・ リレーに出場する場合、リレーメンバーを選択して下さい。
- ④ 「申込総括表」のシートを開きます。
  ・個人種目・リレー種目の出場種目数等を確認して下さい。
  - ・各種目のエントリ数を確認して下さい。
- ⑤ 入力・確認が終わりましたら保存して下さい。
- ⑥ 保存が終わりましたら、「返信先」をクリックし、申込シートを添付して 返信して下さい。大会ごとに申込アドレスが違うので注意して下さい。
- メール返信先 mutsu@mutsu-rk.jp